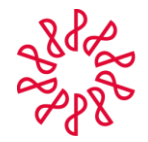

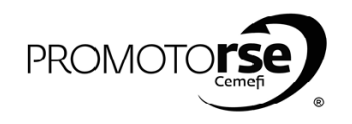

## PROCESO 3B: ASIGNACIÓN DE REVISOR/LÍDER.

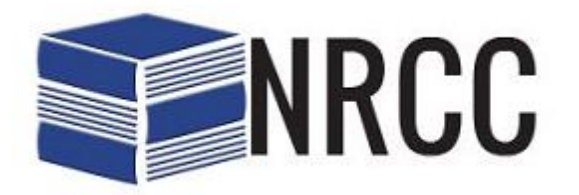

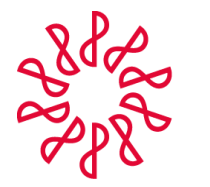

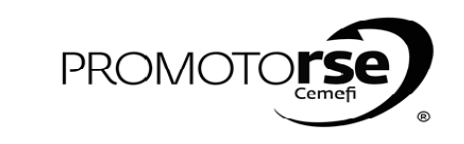

| ESO 38: ASIGNACIÓN DE REVISIOR/LÍDER 1. Ingresa al Sistema como Administrador CAC y elige en el Menú Principal la Pestaña Revisión/Designar Revisor y Lider de Revisores. Selec<br>Firma que será revisada y dar clik en Siguiente.           Image: al Sistema como Administrador CAC y elige en el Menú Principal la Pestaña Revisión/Designar Revisor y Lider de Revisores. Selec<br>Firma que será revisada y dar clik en Siguiente.           Image: al Sistema como Administrador CAC y elige en el Menú Principal la Pestaña Revisión/Designar Revisor y Lider de Revisores.           Image: al Sistema como Administrador CAC y elige en el Menú Principal la Pestaña Revisión/Designar Revisor y Lider de Revisores.           Image: al Sistema como Administrador CAC y elige en el Menú Principal la Pestaña Revisión/Designar Revisor y Lider de Revisores.           Image: al Sistema como Administrador CAC y elige en el Menú Principal la Pestaña Revisión/Designar Revisor y Lider de Revisores para la Firma Asignada y redacta el motivo por el que fueron elegidos y da click en Siguiente.           Image: al Revisor y Lider de Revisores para la Firma Asignada y redacta el motivo por el que fueron elegidos y da click en Siguiente.           Image: al Revisor y Lider de Revisores.           Image: al Revisor y Lider de Revisores.           Image: al Revisor y Lider de revisores.           Image: al Revisor y Lider de revisores.           Image: al Revisor y Lider de revisores.           Image: al Revisor y Lider de revisores.           Image: al Revisor y Lider de revisores.           Image: al Revisor y Lider de revisores.           Image: al Revisor y Lider de rev                                                                                                    | OR |                                               |                                                           |                                                            | ACCIÓ                       | N                                                       |                      |                           |
|----------------------------------------------------------------------------------------------------|----|-----------------------------------------------|-----------------------------------------------------------|------------------------------------------------------------|-----------------------------|---------------------------------------------------------|----------------------|---------------------------|
| 1. Ingress al Sistema como Administrador CAC y elige en el Menú Principal la Pestaña Revisión/ Designar Revisor y Lider de Revisores. Selection el Revisor y Lider de Revisores para la Firma Asignada y redacta el motivo por el que fueron elegidos y da click en Siguiente.          • Verifica los datos del Revisor y Lider de revisores. Si son correctos deberás Guardar cambios. Si hay algún dato incorrecto puedes ir a la paraterio el paraterio el paraterio                                      | SO | 3B: ASIGNACIÓN D                              | DE REVISOR/ LÍDER                                         |                                                            |                             |                                                         |                      |                           |
| <complex-block></complex-block>                                                                                                    |    | 1. Ingresa al Sistema<br>Firma que será revis | como Administrador<br>ada y dar clik en <b>Sigui</b>      | CAC y elige en el M<br>ente.                               | Ienú Principal la Pe        | estaña <b>Revisión/ Design</b> a                        | ar Revisor y Líder d | e Revisores. Seleccior    |
| <complex-block></complex-block>                                                                                                    |    |                                               |                                                           |                                                            |                             |                                                         |                      | Administrador CAC -       |
| <complex-block></complex-block>                                                                                                    |    | IMCP Buscar Firma Re                          | visores 🔹 Selección de Firmas 👻 🔤                         | Revisión 👻 Reportes 👻 Manu                                 | ales 🕶                      | Este sitio: IN                                          |                      |                           |
| <complex-block></complex-block>                                                                                                    |    |                                               |                                                           | Designar Revisor y Líder de Reviso<br>Desasignar Revisores | nes 1. Ele                  | gir la Primer Opción                                    |                      |                           |
| <complex-block></complex-block>                                                                                                    |    | 3. Dar clie                                   | ck en Siguiente                                           | lujo de Observaciones de la Revis                          | ión                         |                                                         |                      |                           |
| <complex-block></complex-block>                                                                                                    |    | Siguiente                                     | Anterior Guardar                                          |                                                            |                             |                                                         |                      |                           |
|                                                                                                    |    | Seleccione las Firma                          | S                                                         | in Contal                                                  | Director Conserl            | Calasia                                                 |                      |                           |
|                                                                                                    |    | COG851                                        | 201RT7 CONTADORES (                                       | SOLD SC ANT                                                | TONIO SUAREZ GARRIDO        | Colegio<br>Colegio de contadores públi<br>MÉXICO, A. C. | COS DE D             |                           |
| <complex-block></complex-block>                                                                                                    |    | MIC861                                        | 105QA5 MILLER CONTAD                                      | DORES SC DA                                                | NIEL MILLER MANZANO         | COLEGIO DE CONTADORES PÚBLI<br>MÉXICO, A. C.            | COS DE D             |                           |
| <complex-block></complex-block>                                                                                                    |    | 2. Sele                                       | eccionar la Firma a revisar                               |                                                            |                             |                                                         |                      |                           |
| <image/>                                                                                                    |    | ្រ<br>ប                                       |                                                           |                                                            |                             |                                                         |                      |                           |
| 2. Selecciona el Revisor y Lider de Revisores para la Firma Asignada y redacta el motivo por el que fueron elegidos y da click en Siguiente.          • Orrefica los datos del Revisor y Líder de revisores. Si son correctos deberás Guardar cambios. Si hay algún dato incorrecto puedes ir a la paraterior.                                                                                                    |    |                                               |                                                           |                                                            |                             |                                                         |                      |                           |
| 2. Sciedconie chierkon y chier de nensoues para de ninkon byginded y neuded en nenso par equipe adore en existo y de ende en organization.             • Dir cli en Siguiente           • Automation e cli en siguiente             • Dir cli en Siguiente           • Beleccioner             • Dir cli en Siguiente           • Beleccioner             • Privetation           • Beleccioner             • Privetation           • Beleccioner             • Privetation           • Beleccioner             • Privetation           • Beleccioner             • Privetation           • Beleccioner             • Beleccioner           • Beleccioner             • Beleccioner           • Beleccioner             • Beleccioner           • Beleccioner             • Beleccioner           • Beleccioner             • Beleccioner           • Beleccioner             • Beleccioner           • Beleccioner             • Beleccioner           • Beleccioner             • Beleccioner           • Beleccioner             • Beleccioner           • Beleccioner                                                                                                    | ŀ  | 2 Selecciona el Revi                          | sor v Líder de Revisore                                   | es nara la Firma Δsi                                       | gnada v redacta el          | motivo nor el que fuero                                 | n elegidos y da clic | k en <b>Siguiente</b>     |
| Apetidad Paternov       Apetidad Paternov       Colection       70         New Selections       Revisor       Pruebal       Materno       Sill COLECTIO       70         Sill Colection       70       70       70       70       70       70       70       70       70       70       70       70       70       70       70       70       70       70       70       70       70       70       70       70       70       70       70       70       70       70       70       70       70       70       70       70       70       70       70       70       70       70       70       70       70       70       70       70       70       70       70       70       70       70       70       70       70       70       70       70       70       70       70       70       70       70       70       70       70       70       70       70       70       70       70       70       70       70       70       70       70       70       70       70       70       70       70       70       70       70       70       70       70       70                                                                                                    |    | Seleccione al Pari                            | <ul> <li>Anterior ∫ □ Guardar</li> <li>#2047 ♥</li> </ul> |                                                            |                             |                                                         |                      | 1. Seleccionar            |
| Solution       Revisor       Pruebal       Materino       SIN COLEGIO       70         Pruebalistati       Revisor       Pruebalistation       SIN COLEGIO       70         Pruebalistation       Revisor       Pruebalistation       SIN COLEGIO       70         Pruebalistation       Revisor       Apelliado Platerino       Colegio       70         Pruebalistation       Revisor       Apelliado Platerino       Colegio       Pruebalistation       Pruebalistation       Pruebalistion                                                                                                    |    | Disponibilidad Select                         | sor<br>cionar Nombre                                      | Apellido Paterno                                           | Apellido Materno            | Colegio                                                 | Ponderación          | Revisor                   |
| Note:       Note:       Note: <td< td=""><td></td><td>Disponibilidad Ver</td><td>Revisor</td><td>Prueba1</td><td>Materno</td><td>SIN COLEGIO</td><td>70</td><td>]~_  </td></td<>                                                                                                    |    | Disponibilidad Ver                            | Revisor                                                   | Prueba1                                                    | Materno                     | SIN COLEGIO                                             | 70                   | ]~_                       |
| Disponsibilidad Seleccionar       Numbre       Apellido Paterno       Culcido De Consones       Ponderación         Uniponsibilidad       Lider       pruebas       IMCP       Públicos De MEXICO, A. C.       95         Disponsibilidad       Lider       Pruebas       Materno       SIN COLESIO       70         Disponsibilidad       FELIPE       NAVARDO       SIN COLESIO DE CONTADORES       95         Vibrio Dor el que se asigna al Revisor y a       FELIPE       NAVARDO       SUAREZ       Públicos DE MEXICO, A. C.       85         Anterior.       Públicos DE MEXICO, A. C.       85       Públicos DE MEXICO, A. C.       85       Notivo por el que se asigna al Revisor y a       3. Redactar el motivo por el que se asigna dos para MILLER CONTADORES SICO ALCO, A. C.       90       90       90       90       90       90       90       90       90       90       90       90       90       90       90       90       90       90       90       90       90       90       90       90       90       90       90       90       90       90       90       90       90       90       90       90       90       90       90       90       90       90       90       90       90       90       90                                                                                                    |    | Seleccione el Líde                            | r de Revisores                                            | THOLDON 2                                                  | ALIANDER                    | Sin collais                                             |                      | A 2. Seleccionar          |
| 3. Verifica los datos del Revisor y Líder de revisores. Si son correctos deberás Guardar cambios. Si hay algún dato incorrecto puedes ir a la pa Anterior.                                                                                                    |    | Disponibilidad Select                         | cionar Nombre                                             | Apellido Paterno                                           | Apellido Materno            | Colegio<br>COLEGIO DE CONTADORES                        | Ponderación          | Líder de<br>Revisores     |
| Superifica los datos del Revisor y Líder de revisores. Si son correctos deberás Guardar cambios. Si hay algún dato incorrecto puedes ir a la para Anterior.         Incremente Revisor Y Exercision e Firma Revisor Y Exercision Revisor Y Exercision e Revisor Y e Revision Revisor Y e Revision Revisor Y e Revisor X exercision e Revisor Y e Revisor X exercision e Revisor Y e Revisor X exercision e Revisor Y e Revisor X exercision e Revisor Y e Revisor X exercision e Revisor Y e Revisor X exercision e Revisor Y e Revisor X exercision e Revisor Y e Revisor Y e Re                                                                 |    | Disponibilidad<br>Ver<br>Disponibilidad       | Lider                                                     | Prueba1                                                    | Materno                     | PÚBLICOS DE MÉXICO, A. C.<br>SIN COLEGIO                | 70                   | inconsores                |
| 3. Verifica los datos del Revisor y Líder de revisores. Si son correctos deberás Guardar cambios. Si hay algún dato incorrecto puedes ir a la pa<br>Anterior.                                                                                                    |    | Ver<br>Disponibilidad                         | FELIPE                                                    | NAVARRO                                                    | SUAREZ                      | COLEGIO DE CONTADORES<br>PÚBLICOS DE MÉXICO, A. C.      | 85                   |                           |
| Administrador CAC -      Administrador CAC -      Administrador CAC -      Seleccióne * Selección de Firmas * Revisión * Reportes * Manuales*      Si son correctos los datos del Revisor y del Líder, Guardar cambios.                                                                                                    |    |                                               | Flujo                                                     | o de prueba. Estos revis                                   | sores fueron asignados      | para MILLER CONTADORES SC                               | ~                    | 3. Redactar el            |
| 3. Verifica los datos del Revisor y Líder de revisores. Si son correctos deberás Guardar cambios. Si hay algún dato incorrecto puedes ir a la pa<br>Anterior.                                                                                                    |    | ¿ Motivo por el que<br>Líder Revisor ? *      | se asigna al Revisor y al                                 |                                                            |                             |                                                         |                      | que se asigna             |
| 3. Verifica los datos del Revisor y Líder de revisores. Si son correctos deberás <b>Guardar</b> cambios. Si hay algún dato incorrecto puedes ir a la pa<br>Anterior.  Administrador CAC +  MCP Buscar Firma Revisores Selección de Firmas Revisión Reportes Manuales +  Este sitio: IMCP Selección de Firmas Revisión & Reportes Manuales +  Selección de Firma Revisores Selección de Firmas Revisión & Reportes Manuales +  Selección de Firma Revisores Selección de Firmas Revisión Reportes Manuales +  Selección de Firma Revisores Revisión Reportes Manuales +  Selección de Firma Revisores Revisión Reportes Manuales +  Selección de Firma Revisores Revisión Reportes Manuales +  Selección de Firma Revisores Revisión Reportes Manuales +  Selección de Firma Revisores Revisión Reportes Manuales +  Selección de Firma Revisores Revisión Reportes Manuales +  Selección de Firma Revisores Revisión Reportes Manuales +  Selección de Firma Revisores Revisión Reportes Manuales +  Selección Revisores Revisión Revisión Reportes Manuales +  Selección Revisores Revisión Revisión Revisión Reportes Manuales +  Selección Revisores Revisión Revisión Revis |    |                                               |                                                           |                                                            |                             |                                                         | ~                    | <ul> <li>Líder</li> </ul> |
| 3. Verifica los datos del Revisor y Líder de revisores. Si son correctos deberás <b>Guardar</b> cambios. Si hay algún dato incorrecto puedes ir a la pa<br>Anterior.  Administrador CAC +  IMCP Buscar Firma Revisores Selección de Firmas Revisión Reportes Manuales Este sitio: IMCP Este sitio: IMCP Selección de Firmas Revisión Reportes Manuales Selección de Siguenter Selección de Firmas Revisión Si son correctos los datos del Revisor y del Líder, Guardar cambios.                                                                                                    |    |                                               |                                                           |                                                            |                             |                                                         |                      |                           |
| 3. Verifica los datos del Revisor y Líder de revisores. Si son correctos deberás <b>Guardar</b> cambios. Si hay algún dato incorrecto puedes ir a la pa<br>Anterior.  Administrador CAC •  IMCP Buscar Firma Revisores * Selección de Firmas * Revisión * Reportes * Manuales * Este sitio: IMCP ♥ Puscar Firma Revisores * Selección de Firmas * Revisión * Reportes * Manuales * Este sitio: IMCP ♥ Puscar Firma Revisores * Selección de Firmas * Revisión * Reportes * Manuales * Este sitio: IMCP ♥ Puscar Firma Revisores * Selección de Firmas * Revisión * Reportes * Manuales * Este sitio: IMCP ♥ Puscar Firma Revisores * Selección de Firmas * Revisión * Reportes * Manuales * Este sitio: IMCP ♥ Puscar Firma * Revisión * Reportes * Manuales * Este sitio: IMCP ♥ Puscar Firma * Revisión * Reportes * Manuales * Este sitio: IMCP ♥ ♥ Puscar Firma * Revisión * Reportes * Manuales * Este sitio: IMCP ♥ ♥ Puscar Firma * Revisión * Reportes * Manuales * Este sitio: IMCP ♥ ♥ Puscar Firma * Revisión * Reportes * Manuales * Este sitio: IMCP ♥ ♥ ♥ Puscar Firma * Revisión * Reportes * Manuales * Este sitio: IMCP ♥ ♥ ♥ Puscar Firma * Revisión * Reportes * Manuales * Este sitio: IMCP ♥ ♥ ♥ ♥ ♥ ♥ ♥ ♥ ♥ ♥ ♥ ♥ ♥ ♥ ♥ ♥ ♥ ♥ ♥                                                                                                    |    |                                               |                                                           |                                                            |                             |                                                         |                      |                           |
| 3. Verifica los datos del Revisor y Líder de revisores. Si son correctos deberás <b>Guardar</b> cambios. Si hay algún dato incorrecto puedes ir a la pa<br>Anterior.  Administrador CAC -  IMCP Buscar Firma Revisores Selección de Firmas Revisión Reportes Manuales Este sitio: IMCP I Guardar Cambios.  Seleccione : 2015#3#2047 VIII Guardar Cambios.                                                                                                    |    |                                               |                                                           |                                                            |                             |                                                         |                      |                           |
| Anterior.<br>Administrador CAC -<br>IMCP Buscar Firma Revisores * Selección de Firmas * Revisión * Reportes * Manuales * Este sitio: IMCP V P<br>Siguiente CAnterior Guardar Canadar Canadar  | ſ  | 3. Verifica los datos o                       | del Revisor y Líder de                                    | revisores. Si son co                                       | rrectos deberás <b>G</b> i  | <b>Jardar</b> cambios. Si hay a                         | lgún dato incorrect  | o puedes ir a la pantal   |
| Administrador CAC -<br>IMCP Buscar Firma Revisores V Selección de Firmas V Reportes V Manuales V Este sitio: IMCP V P<br>Sigurente CAnterior Guardar<br>Seleccione : 2015#3#2047 V<br>Si son correctos los datos del Revisor y del Líder, Guardar cambios.                                                                                                    |    | Anterior.                                     |                                                           |                                                            |                             |                                                         |                      |                           |
| Administrador CAC -<br>IMCP Buscar Firma Revisores - Selección de Firmas - Revisión - Reportes - Manuales - Este sitio: IMCP V P<br>Siguiente CAnterior Guardar Cambios.<br>Seleccione : 2015#3#2047 V                                                                                                    |    |                                               |                                                           |                                                            |                             |                                                         |                      |                           |
| IMCP       Buscar Firma       Revisores •       Selección de Firmas •       Reportes •       Manuales •       Este sitio: IMCP       Image: Selección de Firmas •       Reportes •       Manuales •       Este sitio: IMCP       Image: Selección de Firmas •       Reportes •       Manuales •       Image: Selección de Firmas •       Reportes •       Manuales •       Image: Selección de Firmas •       Image: Selección de Firmas •       Ima                                                                                                    |    |                                               |                                                           |                                                            |                             |                                                         |                      | Administrador CAC 🗸       |
| Siguiente Guardar Guardar Si son correctos los datos del Revisor y del Líder, Guardar cambios.                                                                                                    |    | IMCP Buscar Firma                             | Revisores • Selección de Firmas •                         | Revisión • Reportes • Ma                                   | nuales 🕶                    | Este sitio: I                                           | MCP 🔽                | P 🔞 .                     |
| Seleccione : 2015#3#2047 V                                                                                                    |    | A Similanta                                   | Anterior                                                  | i sicon                                                    | correctos los datos del l   | Revisor v del Líder, Guardar com                        | hios                 |                           |
|                                                                                                    |    | Seleccione : 2015#3                           | #2047 V                                                   | sison                                                      | i con ectos los datos del f | icersor y der Lider, Sudruar (alli                      |                      |                           |
| Nombre o Razón Social Director General Colecio Estado                                                                                                    |    | NI C                                          | Nombre o Razón Social                                     | Director General                                           |                             | olegio                                                  | Estado               |                           |

| Nombre<br>Apellido Paterno<br>Apellido Materno                                                       | CAROLINA<br>GIL<br>ROMERO                                                                                                    | Nombre<br>Apellido Pa<br>Apellido Ma                              | terno NAVARRO<br>SUAREZ                                     |           |                     |          |
|----------------------------------------------------------------------------------------------------|----------------------------------------------------------------------------------------------------|-------------------------------------------------------------------|-------------------------------------------------------------|-----------|---------------------|----------|
|                                                                                                    | erificar si son correctos los<br>tos del Revisor asignado.                                                                                                 |                                                                   | Verificar si son correctos los<br>datos del Líder asignado. |           |                     |          |
|                                                                                                    |                                                                                                    |                                                                   |                                                             |           |                     |          |
|                                                                                                    |                                                                                                    |                                                                   |                                                             |           |                     |          |
| Al guardar los can                                                                                   | nbios el sistema indicará                                                                                                    | el siguiente mensaje:                                             |                                                             |           |                     |          |
| Al guardar los can                                                                                   | nbios el sistema indicará                                                                                                    | el siguiente mensaje:                                             |                                                             |           | Administrador CAC 🖌 |          |
| Al guardar los can                                                                                   | nbios el sistema indicará<br>evisores • Selección de Firmas • Revis                                                                                        | el siguiente mensaje:                                             | Este si                                                     | tio: IMCP | Administrador CAC + | @        |
| Al guardar los can<br>IMCP Buscar Firma R<br>• El revisor CAROLINA<br>• No hay ninguna firm          | nbios el sistema indicará<br>evisores • Selección de Firmas • Revisi<br>GLL ROMERO ha sido asignado para revisar la<br>para asignar.                       | i el siguiente mensaje:<br>ión • Reportes • Manuales •<br>a firma | Este si<br>del sistema al guardar cambios.                  | tio: IMCP | Administrador CAC + |          |
| Al guardar los can<br>IMCP Buscar Firma R<br>El revisor CAROLINA<br>No hay ninguna firm<br>Siguiente | nbios el sistema indicará<br>evisores • Selección de Firmas • Revisi<br>GIL ROMERO ha sido asignado para revisar la<br>para asignar.<br>Anterior 🔐 Guardar | ión * Reportes * Manuales *<br>a firma                            | Este si<br>o del sistema al guardar cambios.                | tio: IMCP | Administrador CAC • | <b>2</b> |

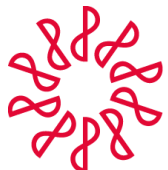

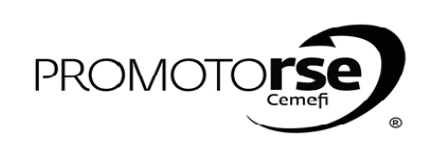

| R              |                                                                                                    |                                                                                                    | ACCIÓN                                                                                                    | 1                                                                                                    |                                                                     |                                                 |
|----------------|----------------------------------------------------------------------------------------------------|----------------------------------------------------------------------------------------------------|----------------------------------------------------------------------------------------------------|----------------------------------------------------------------------------------------------------|---------------------------------------------------------------------|-------------------------------------------------|
| SO 3: RI       | EVISOR/ LÍDER/ ÁR                                                                                                    | RBITRO                                                                                                    |                                                                                                    |                                                                                                    |                                                                     |                                                 |
|                |                                                                                                    |                                                                                                    |                                                                                                    |                                                                                                    |                                                                     |                                                 |
| 5. Re          | ecibirás un mensaje e                                                                                                    | en tu correo electrónico dirigido a                                                                                                    | I la FIRMA A REVISAR                                                                                                    | donde se proporciona                                                                                                    | ran los nombres del I                                               | Revisor y Líder asignad                         |
| la re          | vision.                                                                                                    |                                                                                                    |                                                                                                    |                                                                                                    |                                                                     |                                                 |
|                |                                                                                                    |                                                                                                    |                                                                                                    |                                                                                                    |                                                                     |                                                 |
|                | .∉ Outlook.com                                                                                                    | 🕂 Nuevo Responder I Y Eliminar Archivi                                                                                                    | ir Correo no deseado⊺≚ Limpia                                                                                                    | r Mover a - Categorías                                                                                                    |                                                                     | 19 🔍 🔅 FELIPE NAV.                              |
|                | Buscar en el correo 👂                                                                                                    | REVISIÓN DE CONTROL DE CALIDA                                                                                                    | AD- NRCC                                                                                                    | Notificación de Revis                                                                                                    | ión                                                                 | ↑↓×                                             |
|                | Carpetas ©                                                                                                    | Notificaciones.nrcc@imcp.org.mx (Not                                                                                                    | ificaciones.nrcc@imcp.org.mx) Agr                                                                                                    | egar a contactos   07/05/2015  =                                                                                                    |                                                                     | Acciones 🗸                                      |
|                | Bandeja de entrada 43                                                                                                    | Para: millercontadores@hotmail.com, millerc                                                                                                    | ontadores@hotmail.com CC: gil-romeroca                                                                                                    | rolina@hotmail.com, navarro-suarezfelipe                                                                                                    | Photmail.com, Administrador.CAC@con                                 | tadores.org.mx A                                |
|                | Correo no deseado                                                                                                    | De: Notificaciones.nrcc@imcp.org.mx<br>Enviado: jueves, 07 de mayo de 2015 03:26:09 p.m.                                                                                                    |                                                                                                    |                                                                                                    |                                                                     |                                                 |
|                | Borradores                                                                                                    | Para: millercontadores@hotmail.com; millercontadores<br>CC: gil-romerocarolina@hotmail.com; navarro-suarez                                                                                                    | @hotmail.com<br>elipe@hotmail.com; Administrador.CAC@                                                                                                    | contadores.org.mx; Administrador.CTC@cc                                                                                                    | ntadores.org.mx                                                     |                                                 |
|                | Enviados<br>Eliminados                                                                                                    | ATENCIÓN:                                                                                                    | Mensaje                                                                                                    | dirigido a la                                                                                                    |                                                                     |                                                 |
|                | Nueva carpeta                                                                                                    | REPRESENTANTES DE MILLER CONTADORES SC,                                                                                                    | Firma                                                                                                    |                                                                                                    |                                                                     |                                                 |
|                |                                                                                                    | De conformidad con la norma de revisión de cont                                                                                                    | rol de calidad, por este medio les n                                                                                                    | otificamos que su firma ha sido sele                                                                                                    | ccionada para el proceso de revis                                   | ión de su Sistema de Control de                 |
|                |                                                                                                    | Por lo anterior, el Líder asignado para esta revisión                                                                                                    | se comunicará directamente con uste                                                                                                    | des para establecer conjuntamente l                                                                                                    | a fecha de inicio de la misma.                                      |                                                 |
|                |                                                                                                    | Lider revisor: FELIPE NAVARRO SUAREZ.                                                                                                    | Nombre d                                                                                                    | el Revisor y Líder asignado                                                                                                    | s a la Revisión                                                     |                                                 |
|                |                                                                                                    | REVISUL CANOLINA GIL NOVIENO.                                                                                                    |                                                                                                    |                                                                                                    |                                                                     |                                                 |
|                |                                                                                                    |                                                                                                    |                                                                                                    |                                                                                                    |                                                                     |                                                 |
| 6. In          | gresa al sistema com                                                                                                    | io Administrador CTC en la Pestaí                                                                                                    | ňa Revisión/Notificacio                                                                                                    | ón a Firmas (Exp 4) y se                                                                                                    | eleccionar la Firma a                                               | Revisar y dar clik en el                        |
| 6. In<br>Sigui | gresa al sistema com<br>iente.                                                                                                    | o Administrador CTC en la Pestaí                                                                                                    | ňa Revisión/Notificacio                                                                                                    | ón a Firmas (Exp 4) y s                                                                                                    | eleccionar la Firma a                                               | Revisar y dar clik en el                        |
| 6. In<br>Sigui | gresa al sistema com<br>iente.                                                                                                    | o Administrador CTC en la Pestaí                                                                                                    | ňa Revisión/Notificacio                                                                                                    | ón a Firmas (Exp 4) y s                                                                                                    | eleccionar la Firma a                                               | Revisar y dar clik en el                        |
| 6. In<br>Sigui | gresa al sistema com<br>iente.<br>IMCP Firmas • Selección de                                                                                                    | o Administrador CTC en la Pestaí                                                                                                    | ňa Revisión/Notificacio                                                                                                    | on a Firmas (Exp 4) y se<br>Este si                                                                                                    | eleccionar la Firma a<br>tio: IMCP                                  | Revisar y dar clik en el<br>Administrador CTC - |
| 6. In<br>Sigui | gresa al sistema com<br>iente.                                                                                                    | Firmas * Revisión * Reportes * Manuales *<br>Notificación a Firmas (Exp.4)                                                                                                    | ňa Revisión/Notificació                                                                                                    | on a Firmas (Exp 4) y se<br>Este si<br>a Firmas.                                                                                                    | eleccionar la Firma a                                               | Revisar y dar clik en el<br>Administrador CTC • |
| 6. In<br>Sigui | gresa al sistema com<br>iente.<br>IMCP Firmas • Selección de<br>O 3. Dar click en Sigu                                                                                                | no Administrador CTC en la Pestaí<br>Firmas * Revisión * Reportes * Manuales *<br>Notificación a Firmas (Exp.4)<br>Hojo de Observaciones de la Revisión                                                                                                    | ňa Revisión/Notificación                                                                                                    | ón a Firmas (Exp 4) y se<br>Este si<br>a Firmas.                                                                                                    | eleccionar la Firma a<br>tio: IMCP                                  | Revisar y dar clik en el<br>Administrador CTC - |
| 6. In<br>Sigui | gresa al sistema com<br>iente.<br>IMCP Firmas Selección de<br>O 3. Dar click en Sigu<br>Siguiente O Artic                                                                             | r Firmas * Revisión * Reportes * Manuales *<br>Notificación a Firmas (Exp.4)<br>Hojo de observaciones de la Kevisión<br>uiente.                                                                                                    | ňa Revisión/Notificació                                                                                                    | on a Firmas (Exp 4) y se<br>Este si<br>a Firmas.                                                                                                    | eleccionar la Firma a<br>tio: IMCP                                  | Revisar y dar clik en el<br>Administrador CTC • |
| 6. In<br>Sigui | gresa al sistema com<br>iente.<br>IMCP Firmas · Selección de<br>3. Dar click en Sigu<br>Siguiente · Seleccione las Firmas                                                             | rirmas * Revisión * Reportes * Manuales *<br>Notificación a Firmas (Exp.4)<br>Hojo de Observaciones de la Revisión *<br>uiente.                                                                                                    | ňa Revisión/Notificació                                                                                                    | on a Firmas (Exp 4) y so<br>Este si<br>a Firmas.                                                                                                    | eleccionar la Firma a                                               | Revisar y dar clik en el                        |
| 6. In<br>Sigui | gresa al sistema com<br>iente.<br>IMCP Firmas • Selección de                                                                                                    | ro Administrador CTC en la Pestaf<br>Firmas * Revisión * Reportes * Manuales *<br>Notificación a Firmas (Exp.4)<br>Hojo de Observaciones de la Revisión<br>viente.<br>erior Guardar                                                                                                    | Ta Revisión/Notificación         1. Ingresar a Notificación                                                                                                    | ón a Firmas (Exp 4) y se<br>Este si<br>a Firmas.                                                                                                    | eleccionar la Firma a<br>tio: IMCP 💌                                | Revisar y dar clik en el                        |
| 6. In<br>Sigui | gresa al sistema com<br>iente.<br>IMCP Firmas Selección de<br>3. Dar click en Sigu<br>Siguiente Ante<br>Seleccione las Firmas<br>Seleccionar RFC<br>IMC55111                          | Firmas * Revisión * Reportes * Manuales *<br>Notificación a Firmas (Exp.4)<br>Hojo de Observaciones de la Revisión<br>Liente.<br>erior Cuardar<br>Nombre o Razón Social                                                                                                    | Ta Revisión/Notificación           1. Ingresar a Notificación           Director General           COLEG           COLEG           COLEG           COLEG           COLEG           COLEG           COLEG           COLEG           COLEG           COLEG           COLEG           COLEG           COLEG           COLEG           COLEG           COLEG           COLEG                                                                                                    | in a Firmas (Exp 4) y se<br>Este si<br>a Firmas.                                                                                                    | eleccionar la Firma a<br>tio: IMCP V                                | Revisar y dar clik en el                        |
| 6. In<br>Sigui | gresa al sistema com<br>iente.<br>IMCP Firmas • Selección de                                                                                                    | Tirmas * Revisión * Reportes * Manuales *<br>Notificación a Firmas (Exp.4)<br>*hajo de Observaciones de la Revisión *<br>uiente.<br>erior Guardar<br>Nombre o Razón Social<br>Nombre o Razón Social<br>Nombre o Razón Social<br>Nombre o Razón Social                                                                                                    | Ta Revisión/Notificación T. Ingresar a Notificación Director General COLEG CONTA COLEG                                                                                                    | Este si<br>a Firmas.<br>Cologio<br>Este si<br>a Firmas.<br>Este si<br>a Firmas.<br>Este si<br>cologio<br>Esta contadores públicos<br>cuauta, a. C., colegio de<br>portes públicos de máxico, A.<br>, colegio E INSTITUTO DE<br>DORES PÚBLICOS DE MÁXICO, A.<br>, colegio E INSTITUTO DE<br>DORES PÚBLICOS DE MÁXICO, A.<br>, colegio E INSTITUTO DE<br>DORES PÚBLICOS DE TABASCO,<br>A. C. SIN COLEGIO<br>El MÉXICO, A. C.                                                            | eleccionar la Firma a<br>tio: IMCP V                                | Revisar y dar clik en el                        |
| 6. In<br>Sigui | gresa al sistema com<br>iente.<br>IMCP Firmas · Selección de                                                                                                    | rio Administrador CTC en la Pestaí<br>Firmas * Revisión * Reportes * Manuales *<br>Notificación a Firmas (Exp.4)<br>Hojo de Observaciones de la Revisión<br>viente.<br>erior Guardar<br>Nombre o Razón Social<br>INSTITUTO MEXICANO DE<br>CONTADORAS PUBLICOS, A.C.<br>INSTADORAS PUBLICOS, A.C.                                                                            | Ta Revisión/Notificación T. Ingresar a Notificación Director General COLEG                                                                                                    | ion a Firmas (Exp 4) y se<br>Este si<br>a Firmas.                                                                                                    | eleccionar la Firma a<br>tio: IMCP  Estado Chiapas Distrito Federal | Revisar y dar clik en el                        |
| 6. In<br>Sigui | gresa al sistema com<br>iente.<br>IMCP Firmas  Selección de<br>3. Dar click en Sigu<br>Siguiente Siguiente Seleccional as Firmas<br>Seleccionar RFC<br>MIC86110<br>MIC86110<br>2. Sel | Tirmas * Revisión * Reportes * Manuales *<br>Notificación a Firmas (Exp.4)<br>Tigo de observaciones de la Revisión<br>tiente.<br>enor Cuardar<br>Nombre o Razón Social<br>Nombre o Razón Social<br>Nombre o Razón Social<br>Nombre o Razón Social<br>Nombre o Razón Social<br>Entre Contadoras Publicos, A.C.<br>ISQA5 MILLER CONTADORES SC<br>lecciona la Firma a revisar. | Ta Revisión/Notificación           1. Ingresar a Notificación           Director General           COLEG           COLEG           COLEG                                                                                                    | in a Firmas (Exp 4) y se<br>Este si<br>a Firmas.<br>Colegio<br>NO DE CONTADORES PÚBLICOS<br>E BAJA CALIFORNIA SUR, A.<br>IGIO DE CONTADORES PÚBLICOS<br>CUAUTLA, A. C., COLEGIO DE<br>DORES PÚBLICOS DE MÉXICO, A.<br>, C.O.LEGIO DE INSTITUTO DE<br>DORES PÚBLICOS DE MÉXICO, A.<br>, C. SIN COLEGIO<br>EINSTITUTO DE<br>DORES PÚBLICOS DE MÉXICO, A.<br>A. C. SIN COLEGIO<br>EIO DE CONTADORES PÚBLICOS<br>DE MÉXICO, A. C.                                                         | eleccionar la Firma a<br>tio: IMCP V                                | Revisar y dar clik en el                        |
| 6. In<br>Sigui | gresa al sistema com<br>iente.<br>IMCP Firmas · Selección de                                                                                                    | Tirmas * Revisión * Reportes * Manuales *<br>Notificación a Firmas (Exp.4)<br>*hajo de Observaciones de la Revisión *<br>uiente.<br>erior Guardar<br>Nombre o Razón Social<br>Nombre o Razón Social<br>Nombre o Razón Social<br>Nombre o Razón Social<br>Nombre o Razón Social<br>Nombre o Razón Social<br>Nombre o Razón Social                                            | Ta Revisión/Notificación  1. Ingresar a Notificación  Director General  COLEG  CONTA  COLEG  CONTA | in a Firmas (Exp 4) y se<br>Este si<br>a Firmas.<br>Colegio<br>Rio DE CONTADORES PÚBLICOS<br>E BAJA CALIFORNIA SUR, A.<br>GIO DE CONTADORES PÚBLICOS<br>CUAUTA, A. C., COLEGIO DE<br>DORES PÚBLICOS DE MÉXICO, A.<br>, COLEGIO E INSTITUTO DE<br>DORES PÚBLICOS DE MÉXICO, A.<br>, COLEGIO E INSTITUTO DE<br>DORES PÚBLICOS DE MÉXICO, A.<br>, COLEGIO E INSTITUTO DE<br>DORES PÚBLICOS DE MÉXICO, A.<br>, COLEGIO E INSTITUTO DE<br>DORES PÚBLICOS DE MÉXICO, A.<br>DE MÉXICO, A. C. | eleccionar la Firma a<br>tio: IMCP V                                | Revisar y dar clik en el                        |

recuadros indicados. Despues de ello da click en el Botón Siguiente.

| Siguiente C Anterior               | fin de la revisión |                                       |  |
|------------------------------------|--------------------|---------------------------------------|--|
| Nombre Firma                       | CONTADORES GOLD SC |                                       |  |
| RFC<br>Fecha de Inicio de Revisión | 27/03/2015 1. Se   | leccionar fecha de incio de revisión. |  |
| Fecha de Fin de Revisión           | 01/04/2015 2. Se   | eleccionar fecha de fin de revisión.  |  |
|                                    |                    |                                       |  |
|                                    |                    |                                       |  |
|                                    |                    |                                       |  |

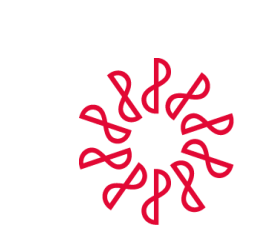

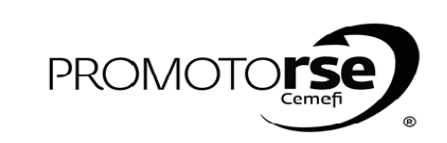

| ACTOR   | ACCIÓN                                                                                                    |
|---------|----------------------------------------------------------------------------------------------------|
| PROCESC | ) 3: REVISOR/ LÍDER/ ÁRBITRO                                                                                                    |
|         | 8. Para generar el Exp 4 deberás editar los campos en Configure los datos de notificación.                                                                                                    |
|         | MCP       Firms * Belocide de Firms * Revisite * Reports * Manuales *       Este sitio: IMCP <ul> <li></li></ul>                                                                                                    |
| C       | <ul> <li>Configure los datos del expediente 4.</li> <li>9. Desplegar la opción Configure los datos del expediente 4. En este apartado deberás de indicar los nombres a quien va dirigido el Exp 4, así como del Vicepresidente de Calidad. Al terminar de registrar todos los campos dar click en Guardar.</li> </ul> |
| C       | Administrador CTC - IMCP Firmas Selección de Firmas Revisión Reportes Manueles Este sitio: IMCP P P P P P P P P P P P P P P P P P P                                                                                                     |

|                                                                                       |                                    |                  |   | Administrador CTC |
|---------------------------------------------------------------------------------------|------------------------------------|------------------|---|-------------------|
| IMCP Firmas • Selección de Firmas •                                                   | Revisión ▼ Reportes ▼ Manuales ▼   | Este sitio: IMCP | ~ | ٩                 |
| <ul> <li>La información se ha registrado.</li> <li>Se ha enviado el correo</li> </ul> | Mensaje de notificación del Exp 4. |                  |   |                   |
| Siguiente Siguiente                                                                   | Guardar                            |                  |   |                   |
| <ul> <li>Seleccione las Firmas</li> </ul>                                             |                                    |                  |   |                   |